### SAG Generar usuario y contraseña

# **#1** Ingresar al SAG

Acceda a la página web de la Universidad: www.ucasal.edu.ar

Haga clic en el botón **SAG** que aparece en el margen derecho

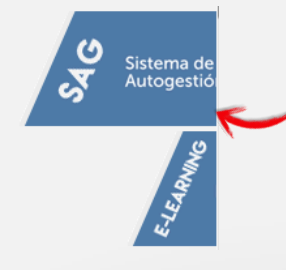

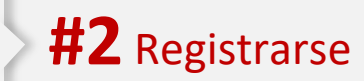

En la pantalla inicial del SAG haga clic en el botón **Registrarse**.

#### Alumnos nuevos

¿No tiene una cuenta de UCASAL - SAG?

Con una cuenta de UCASAL -SAG puede acceder a los servicios y aplicaciones que la Universidad le brinda para operar y consultar la información relacionada a su actividad académica y administrativa como alumno.

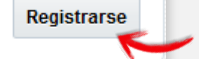

Complete el formulario que se presenta y haga clic en el botón **Crear cuenta**:

| Crear cuenta                       |                                                                                          |                                           |                               |                            |
|------------------------------------|------------------------------------------------------------------------------------------|-------------------------------------------|-------------------------------|----------------------------|
| * Tipo de Documento:               | DNI-LE-LC                                                                                | -                                         |                               |                            |
| * N° Documento:                    |                                                                                          |                                           |                               |                            |
| * Apellido:                        |                                                                                          |                                           |                               |                            |
| * Nombre:                          |                                                                                          |                                           |                               |                            |
| * Dirección de correo electrónico: |                                                                                          |                                           |                               |                            |
|                                    | Por favor verifique la dirección de c<br>nombre de usuario para acceder a                | orreo electrónica in <u>o</u><br>Il SAG.  | gresada, allí i               | ecibirá el                 |
| * Contraseña:                      |                                                                                          |                                           |                               |                            |
|                                    | La contraseña debe contener letra:<br>excepto Ñ, sin acentos, por lo men-<br>caracteres. | s en mayúsculas y r<br>os un número y una | ninúsculas d<br>Iongitud entr | e la A a la Z<br>re 6 y 12 |
| * Vuelva a escribir la contraseña: |                                                                                          |                                           |                               |                            |
|                                    | Reingrese de idéntica manera la c                                                        | ontraseña creada ei                       | n el campo a                  | nterior.                   |
|                                    |                                                                                          |                                           | Cancelar                      | Crear cuent                |

**#4** Acceder

UCASAL - Autogestión de Alumnos

**#3** Revisar el correo

Comprobante de Transacción: Registro Inicial del Alumno Transacción Nro: 5699311 Fecha Transacción: 12/08/2016 Tipo de Transacción: Registro Inicial de Alumno Alumno: MESA, FLORINDA Documento: DNI-LE-LC-6000032 Estado: ACEPTADO

Se creo su cuenta de usuario para iniciar sesión en UCASAL - SAG Su Cuenta de Usuario es: fmesa261 ¡Acceda al SAG con el usuario y contraseña generados!

| Alumnos reg  | gistrados  |                    |
|--------------|------------|--------------------|
| * Usuario    | ¿Olvidó su | cuenta de usuario? |
| * Contraseña | ¿Olvidó su | contraseña?        |
|              |            | Iniciar sesión     |

### SAG

#### Ingresar al SAG

Completar SOLICITUD DE ADMISIÓN a la carrera de Posgrado

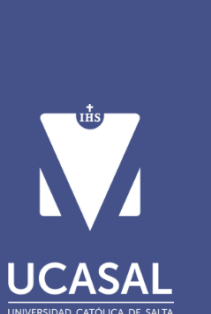

| Alumnos reg  | gistrados                     |
|--------------|-------------------------------|
| * Usuario    | ¿Olvidó su cuenta de usuario? |
| * Contraseña | 2 Olvidó su contraseña?       |
|              | Colvido su contrasena?        |

En el panel izquierdo seleccione la opción **Admisión a posgrado**.

SAG

stema de

togestión

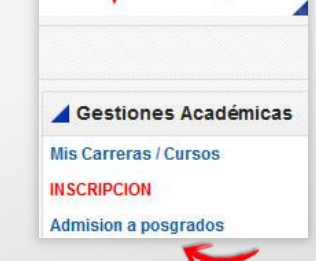

### **#1** Seleccionar carrera

En la pantalla inicial complete los datos de la carrera para la que postula.

Luego haga clic en el botón Siguiente.

Nueva solicitud de admisión de posgrado

| postularse:<br>Al completar la<br>misma pasa po<br>no. Si se aprue<br>ingreso. | solicitud de adm<br>or un proceso de<br>ba luego va a po | iisión de poado, la<br>revisión parprobarla o<br>der realizar lolicitud de |  |
|--------------------------------------------------------------------------------|----------------------------------------------------------|----------------------------------------------------------------------------|--|
| * Año de Inscripc                                                              | ión:                                                     |                                                                            |  |
| * Posgra                                                                       | ado:                                                     |                                                                            |  |
| * Lu                                                                           | gar:                                                     |                                                                            |  |
| * M                                                                            | odo                                                      |                                                                            |  |
| * Se                                                                           | ctor                                                     |                                                                            |  |

Siguiente

## **#2** Completar datos personales

A continuación complete los datos personales solicitados: Datos generales, Domicilio, Estudios secundario, Otros estudios.

Pase de una ficha a otra haciendo clic en el botón **Siguiente**.

|                   |             | »                    |
|-------------------|-------------|----------------------|
| Datos Generales   | Domicilio   | Estudios Secundarios |
| Datos generales   |             |                      |
| * CUIL / CUIT:    | 20123456789 |                      |
| Fecha Nacimiento: | 11/02/1997  |                      |
| Sexo:             | Masculino   | v                    |
| * País:           | *** S/E *** | 5 <b>y</b>           |
| * Provincia:      | *** S/E *** | ۲                    |
| * Localidad:      | *** S/E *** | ¥                    |
|                   | Cancelar    | Siguiente            |

### #3 Esperar respuesta por mail

Revise el correo electrónico que registró. Recibirá un mail donde se le solicitará que envíe su CV y una ficha de Inscripción. Cuando lo haga, recibirá el correo con la aceptación o rechazo de su solicitud.

| De: nore | eply@ucasal.c | com.ar |        |         |       |
|----------|---------------|--------|--------|---------|-------|
| Enviado  | el: martes,   | 27 de  | marzo  | de 2018 | 12:08 |
| Asunto:  | UCASAL - Aut  | ogesti | lón de | Alumnos |       |

Estimado. Se realizo la admisión correspondiente a la carrera

Lugar: 2 - UCASAL - PELLEGRINI 790 Facultad: 17 - ESCUELA DE NEGOCIOS Carrera: 62 - MAESTRÍA EN ADMINISTRACIÓN DE NEGOCIOS Modalidad: 1 - PRESENCIAL Tipo: Postgrado ----

Una vez aprobada la postulación deberá ingresar al SAG nuevamente y realizar la **INSCRIPCIÓN** a la carrera.

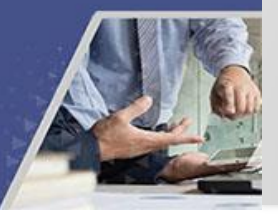

### SAG

### **Ingresar al SAG**

v contraseña:

\* Usuario

\* Contraseña

Alumnos registrados

Acceda al SAG con su usuario

2.Olvidó su cuenta de usuario?

¿Olvidó su contraseña?

Completar SOLICITUD DE **INGRESO** a la carrera de Posgrado (una vez aprobada la solicitud de admisión)

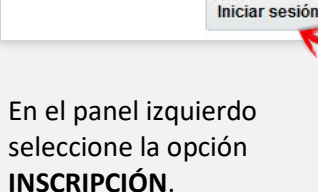

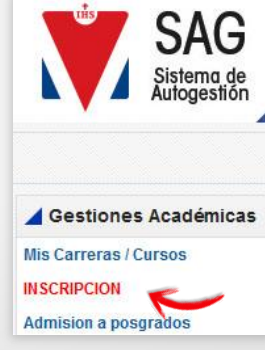

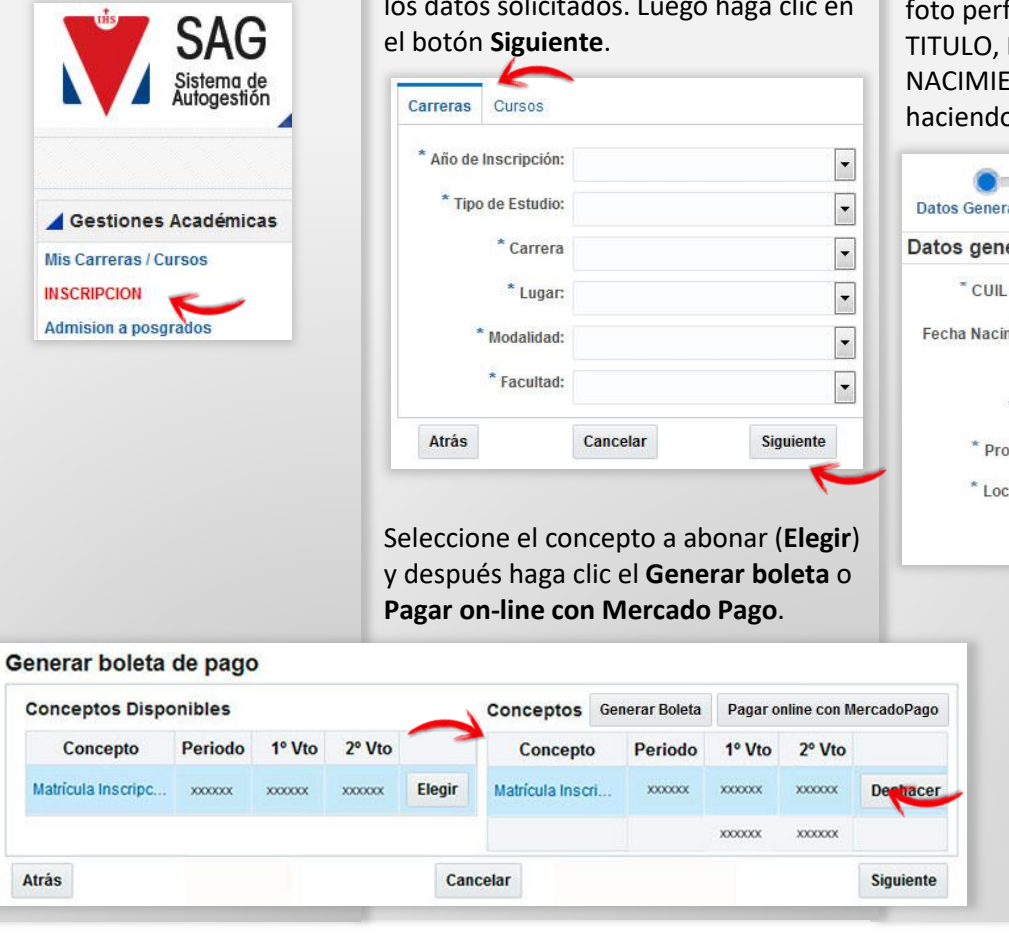

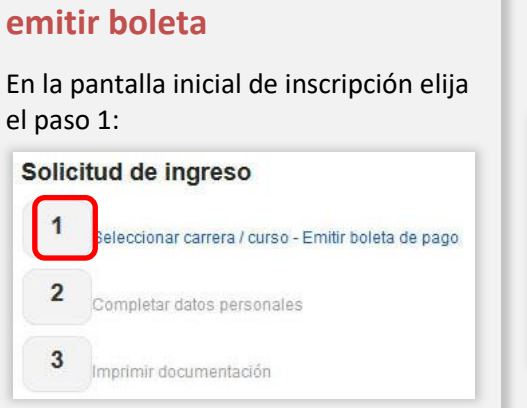

**#1** Seleccionar carrera y

Seleccione la solapa Carrera y complete los datos solicitados. Luego haga clic en

### **#2** Completar datos personales

A continuación elija el paso 2:

#### Solicitud de ingreso Seleccionar carrera / curso - Emitir boleta de 🗸 2 Completar datos personales 3 Imprimir documentación

Verifique los datos que ya completó al realizar la solicitud de admisión y suba foto perfil. También deberá subir: TITULO, DNI, CUIL Y PARTIDA DE NACIMIENTO. Pase de una ficha a otra haciendo clic en el botón Siguiente.

|                  | -0-         | ×                    |
|------------------|-------------|----------------------|
| tos Generales    | Domicilio   | Estudios Secundarios |
| tos generales    |             |                      |
| * CUIL / CUIT:   | 20123456789 |                      |
| echa Nacimiento: | 11/02/1997  |                      |
| Sexo:            | Masculino   | Ŧ                    |
| * País:          | *** S/E *** | •                    |
| * Provincia:     | *** S/E *** | •                    |
| * Localidad:     | *** S/E *** | •                    |
|                  | Cancelar    | Siguiente            |
|                  |             |                      |

### **#3** Imprimir documentación

Por último elija el paso 3:

#### Solicitud de ingreso

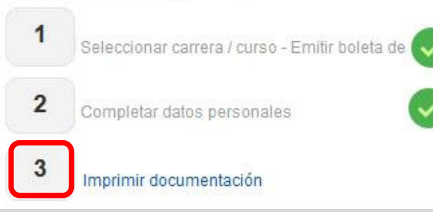

Haga clic en el botón **Imprimir** comprobante/Solicitud de ingreso. Nuevamente podrá generar e imprimir la boleta de pago.

|     | Imprimir comprobante / Solicitud de Ingreso |
|-----|---------------------------------------------|
|     | Imprimir boleta de pago                     |
|     | Finalizar                                   |
|     | E                                           |
| Par | a terminar selecciona el botón              |

Presente su Solicitud de ingreso a la Facultad y su Título en el Departamento de Alumnos.